Da der er sket en lille ændring i, hvordan du lukker ned for dine Citrix-sessioner, kommer her den nye vejledning.

1. Fra Citrix Workspace – venstre klik på Activity Manager

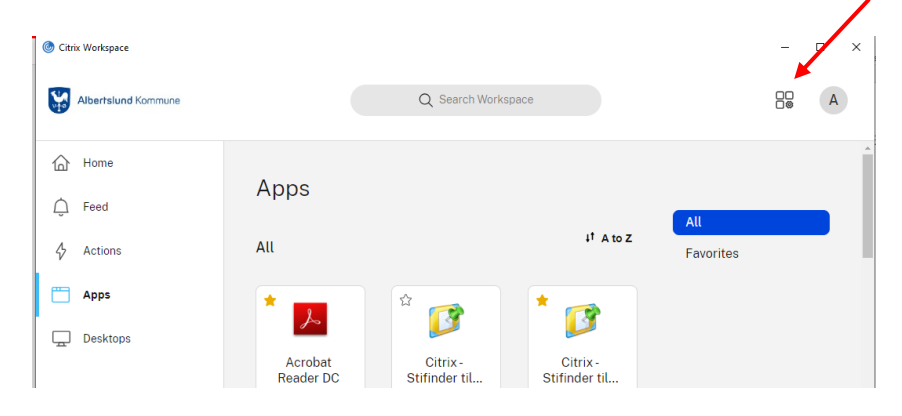

2. For at logge af den nuværende Citrix server, klik på More Options (de 3 prikker)

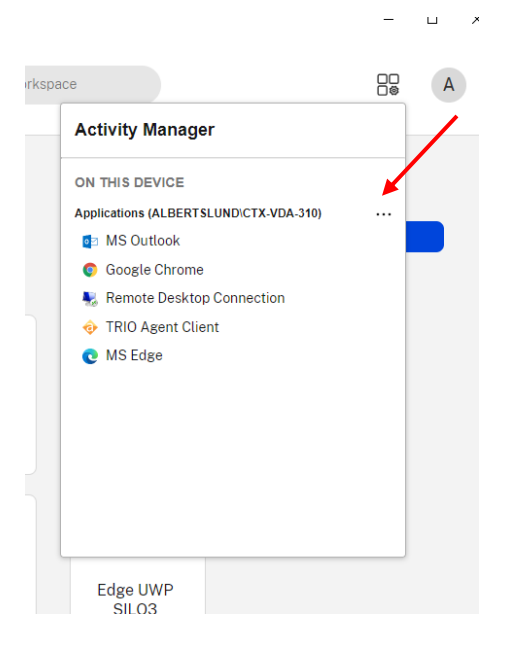

3. Vælg herefter Log out

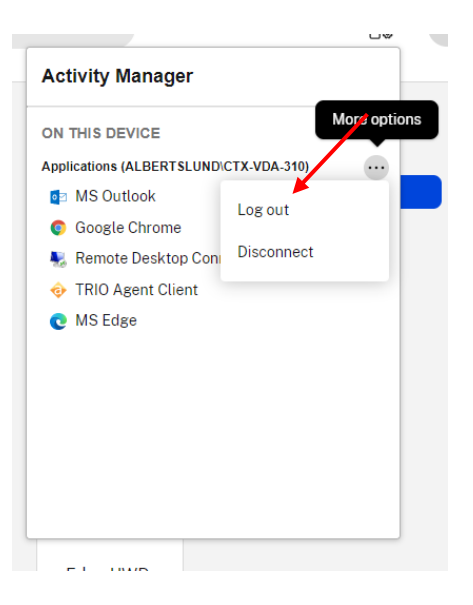

4. Mens du bliver logget af din nuværende Citrix server, vil billedet se sådan ud. Vent venligst

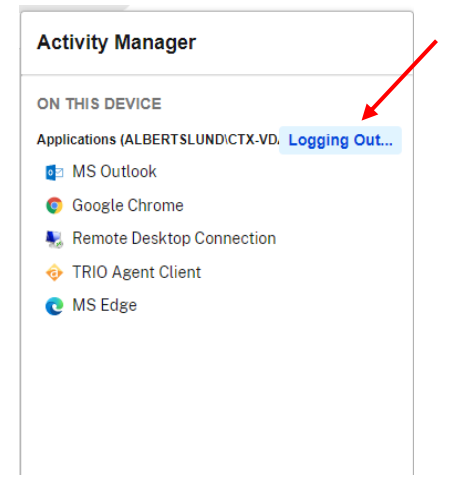

5. Når du igen kan åbne programmerne, vil du få denne melding. Klik herefter på Apps og åbn dine programmer.

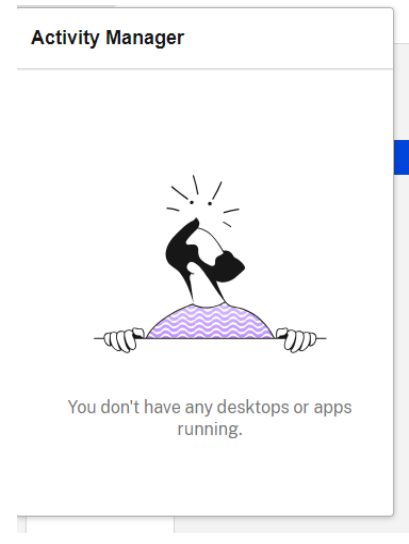